# คู่มือการใช้งาน VPN สำหรับระบบปฏิบัติการ Windows

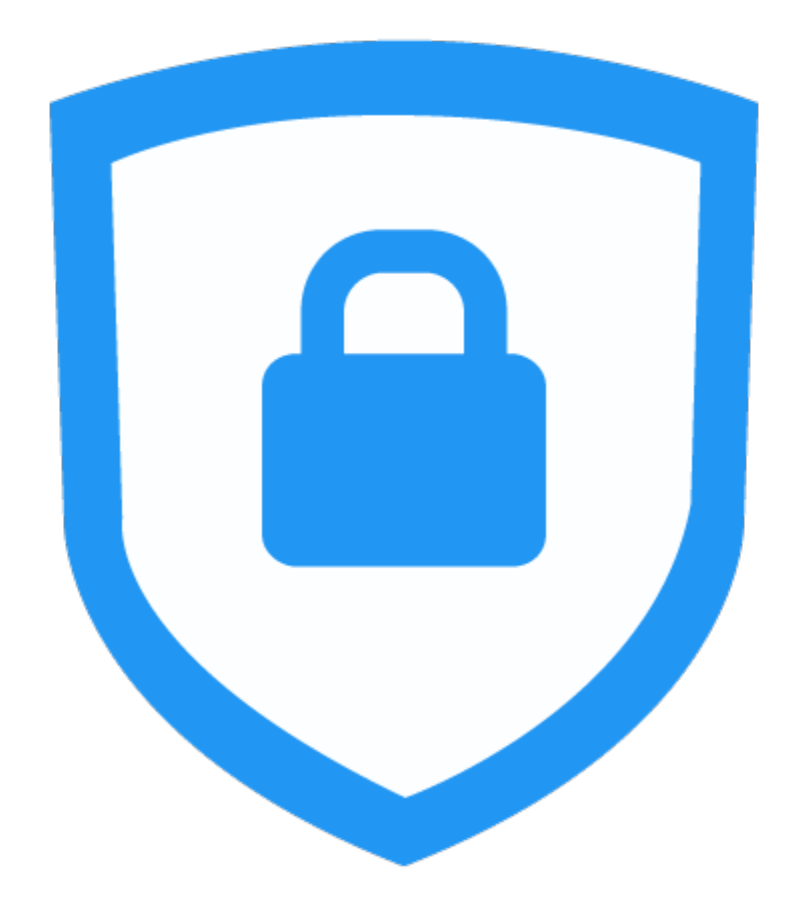

# การติดตั้งโปรแกรม

1. ดาวโหลดโปรแกรมจาก <u>https://www.fortinet.com/support/product-</u>

#### <u>downloads</u>

| ٠            | C Product Dov   | wnloads (Fortinet F × +                                                                                                    |              | ~ -      | ø        | ×       |
|--------------|-----------------|----------------------------------------------------------------------------------------------------|--------------|----------|----------|---------|
| $\leftarrow$ | $\rightarrow$ C | ♦ https://www.fortinet.com/support/product-downloads                                                                                              | E 🏠          |          | 9 1      | =       |
|              |                 | CYBER READINESS CENTER AND BREAKING THREAT INTELLIGENCE: CLICK HERE TO GET THE LATEST RECOMMENDATIONS AND THREAT R                                | ESEARCH      |          |          | î       |
|              |                 | FREE PRODUCT DEMO DISCOVER MORE SUPPORT                                                                                                    | <b>Q</b>     | $\oplus$ |          |         |
|              |                 | Enterprise Small Business Service Providers Partners                                                                                              |              |          |          |         |
|              |                 | Network Security Enterprise Networking Zero Trust Access Cloud Security Security Operations Cybersecurity Services Su                             | oport & Serv | ices     |          |         |
|              |                 | Product Downloads and Free Trials Fortinet Named a Leader in the 2022 Gartner® Magic Quadrant <sup>™</sup> for Network Firewalls. DOWNLOAD REPORT |              |          | FREE DEN | A<br>NO |
|              |                 | Product Downloads Free Trials                                                                                                    |              | ٦        |          |         |
|              |                 | FortiClient                                                                                                    | ^            |          |          |         |

2. เมื่อเข้าสู่เว็บไซต์เรียบร้อย ให้เลื่อนหน้าจอลงมาเล็กน้อย และทำการคลิกที่ลิงก์

<text><image><complex-block><complex-block>

FortiClient VPN only ดังภาพ

## 3. ให้เลือกดาวโหลดที่ระบบ ปฏิบัติการ Windows ดังภาพ

#### FortiClient VPN

The VPN-only version of FortiClient offers SSL VPN and IPSecVPN, but does not include any support. Download the best VPN software for multiple devices.

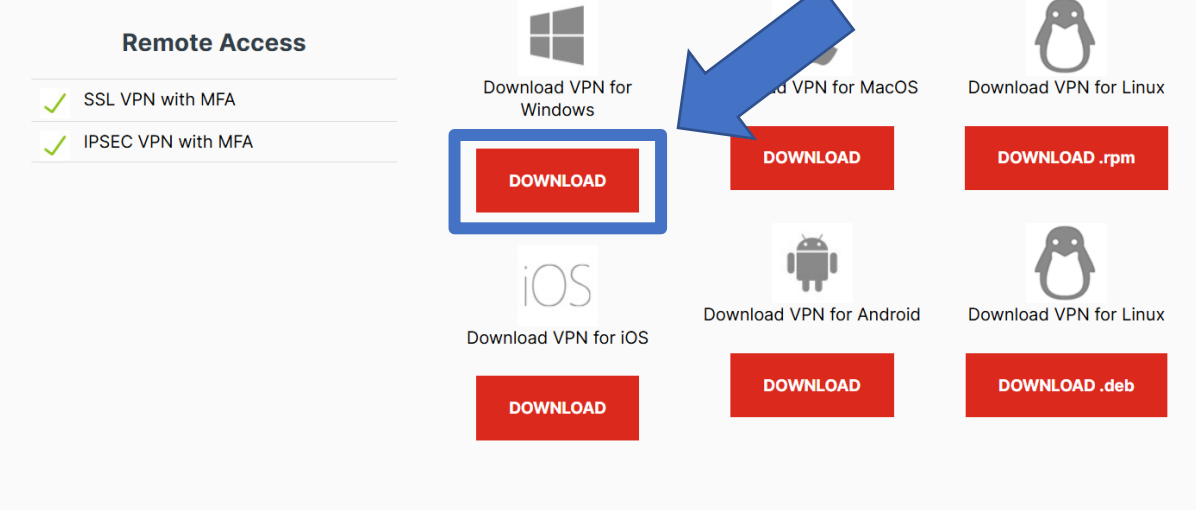

4. เมื่อทำการดาวโหลดเสร็จสิ้นจะได้ไฟล์ตามภาพ ต่อไปให้ทำการติดตั้ง

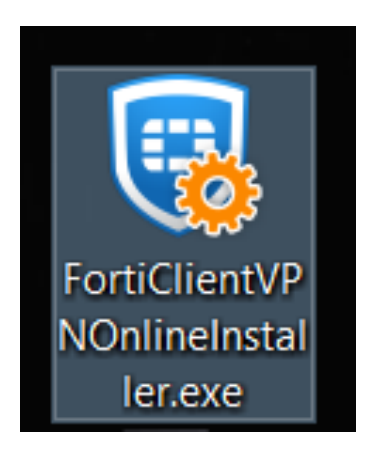

เมื่อโปรแกรมเริ่มดำเนินการติดตั้ง โดยจะดาวโหลดข้อมูลที่เกี่ยวข้องจากระบบ
 อินเทอร์เน็ต (ในขั้นตอนนี้อาจใช้ระยะเวลาในการดำเนินการที่นาน)

| Cancel |
|--------|
|        |

6. คลิกยอมรับเงื่อนไขตามภาพช่องที่ 1 จากนั้นคลิกปุ่ม Next ในช่องที่ 2

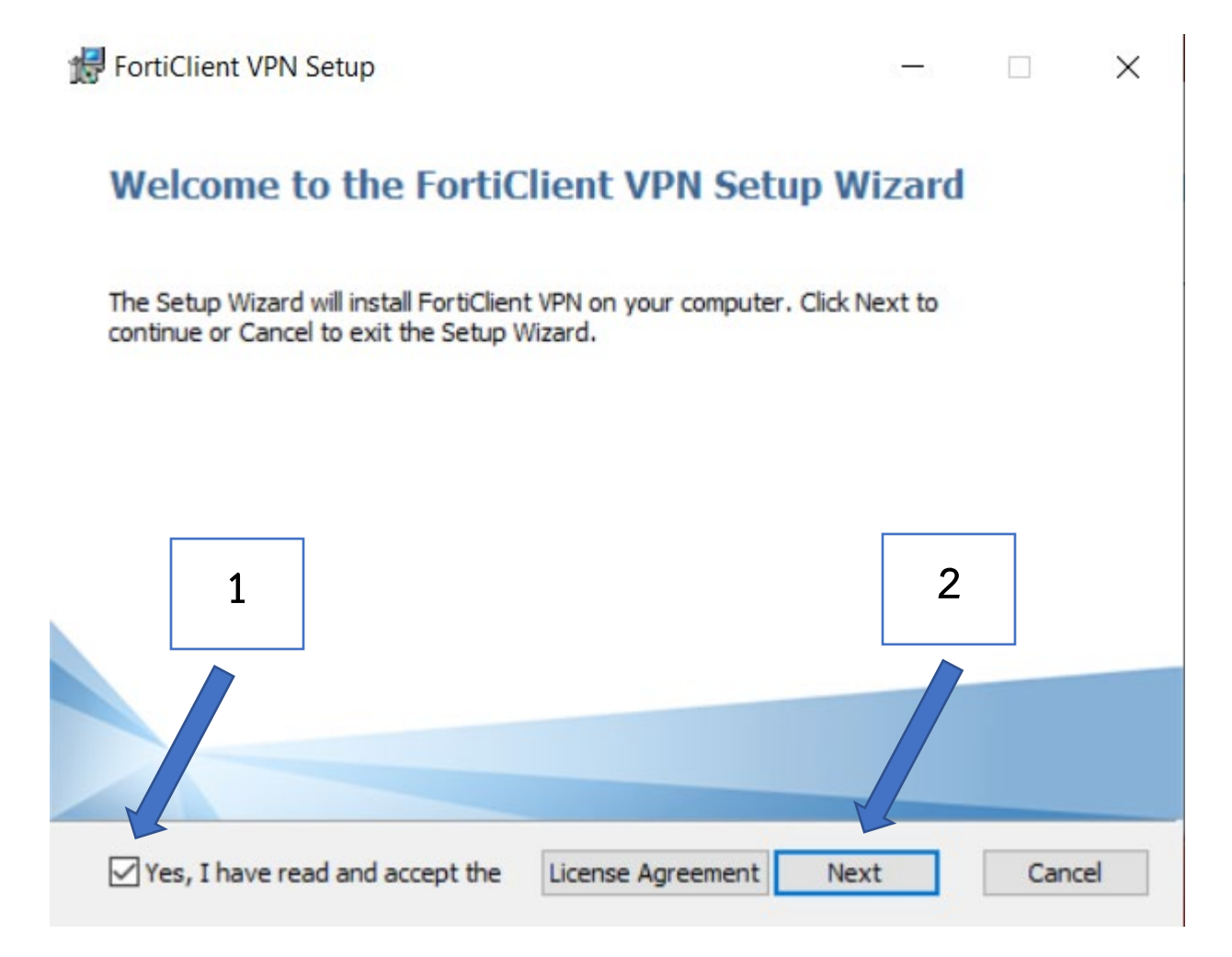

### 7. คลิกที่ปุ่ม Install

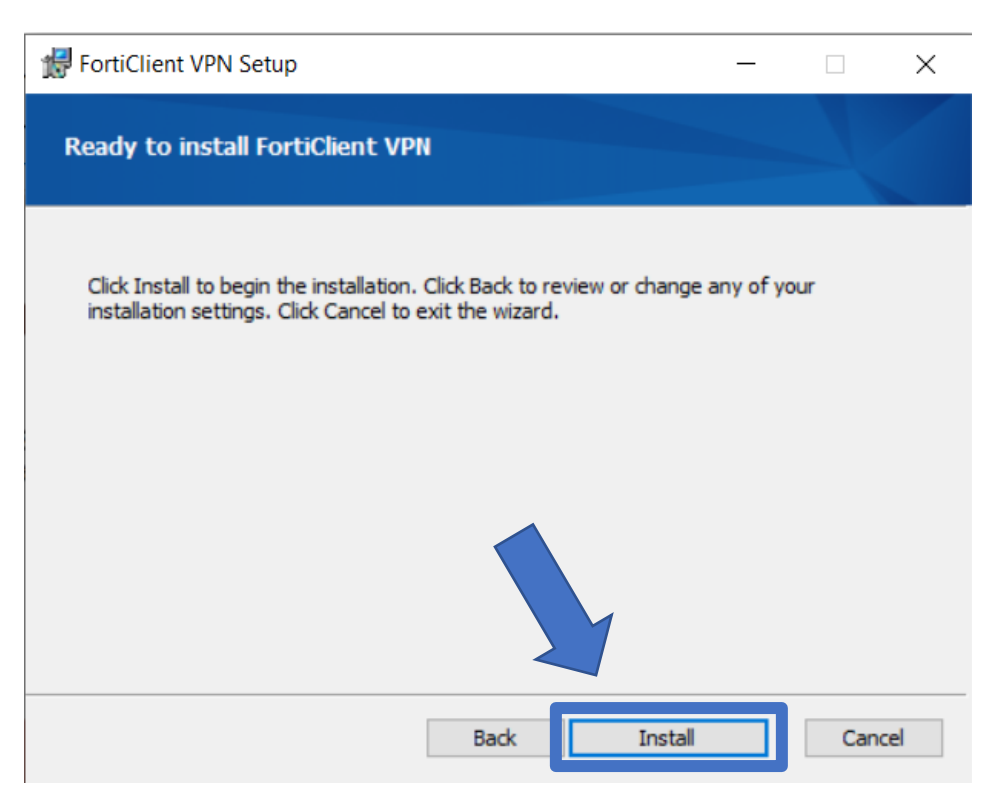

8. ให้เวลาสักครู่เพื่อติดตั้ง

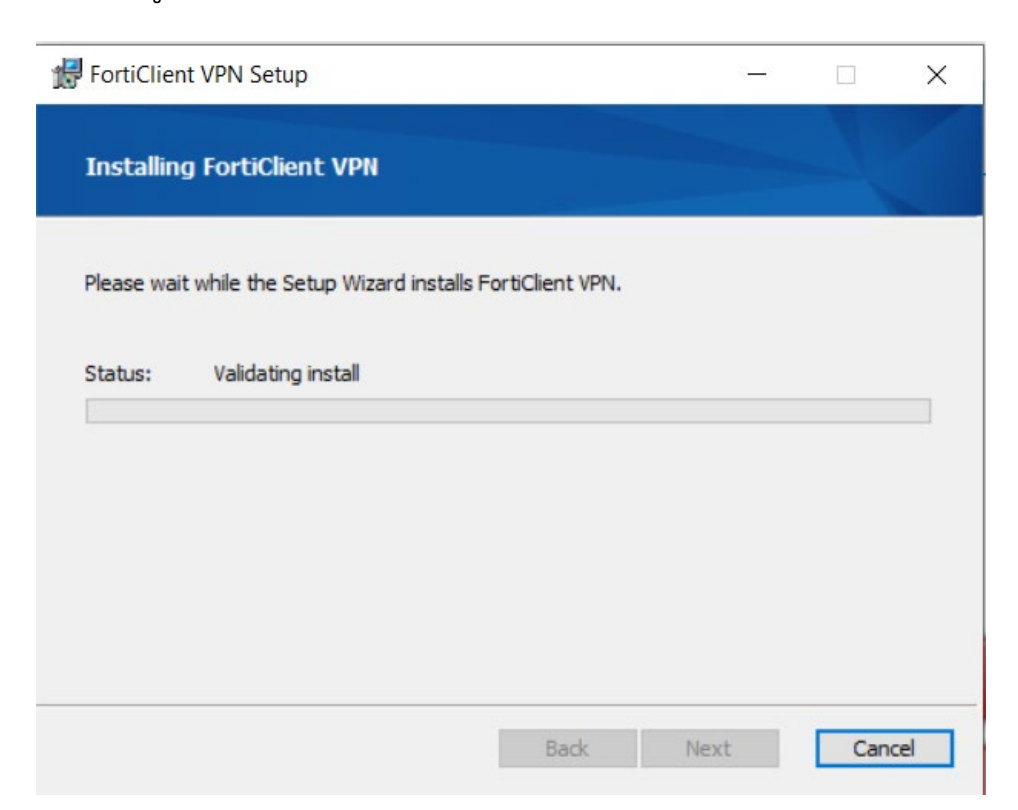

9. กดปุ่ม Finish เป็นอันลงโปรแกรมเสร็จสิ้น

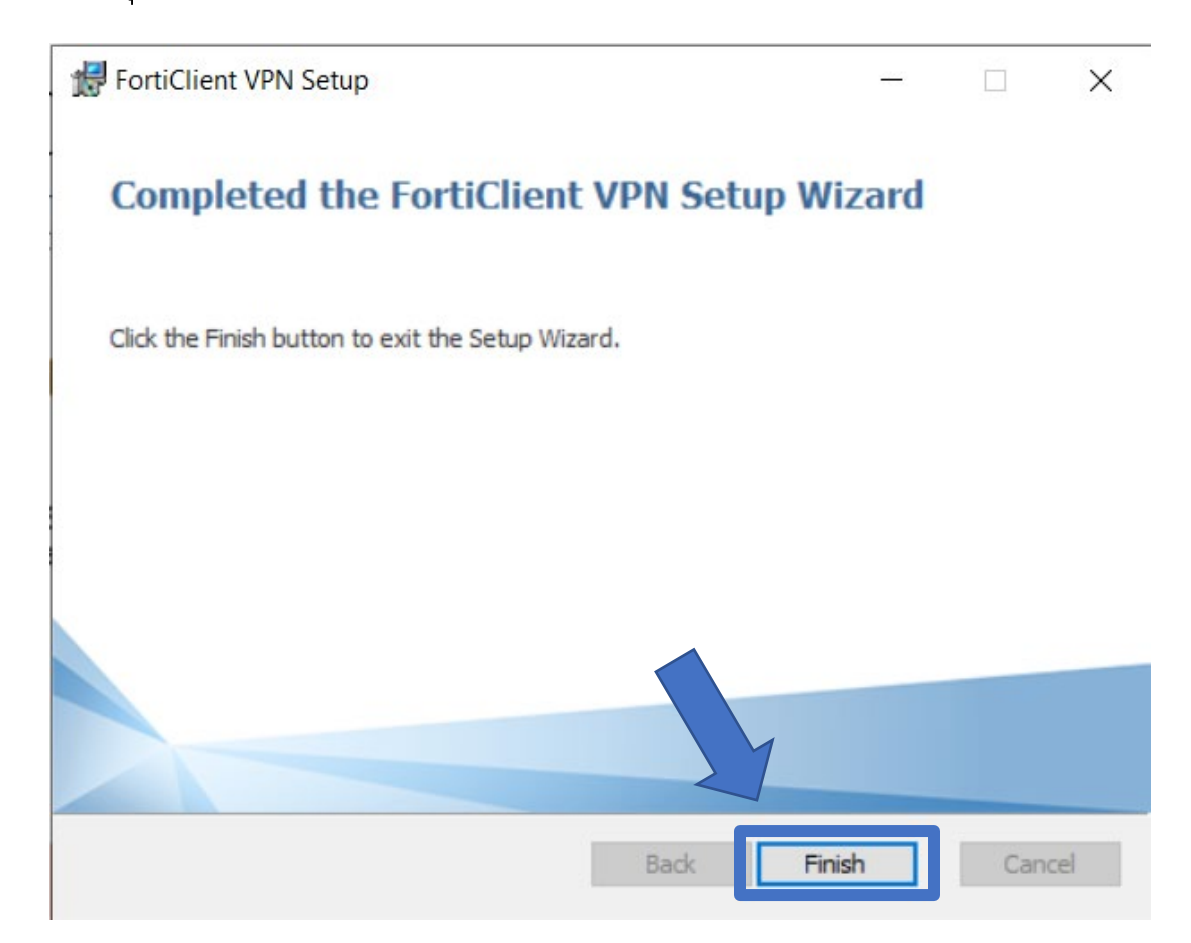

## ตั้งค่าการใช้งาน

1. ดับเบิลคลิกที่โปรแกรม FortiClient VPN เพื่อเปิดโปรแกรม

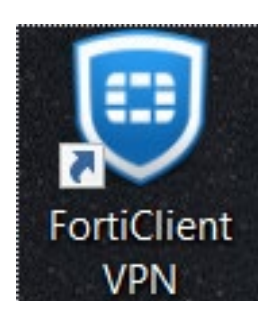

2. คลิกยอมรับเงื่อนไขตามภาพช่องที่ 1 และคลิกที่ปุ่ม I accept ตามช่องที่ 2

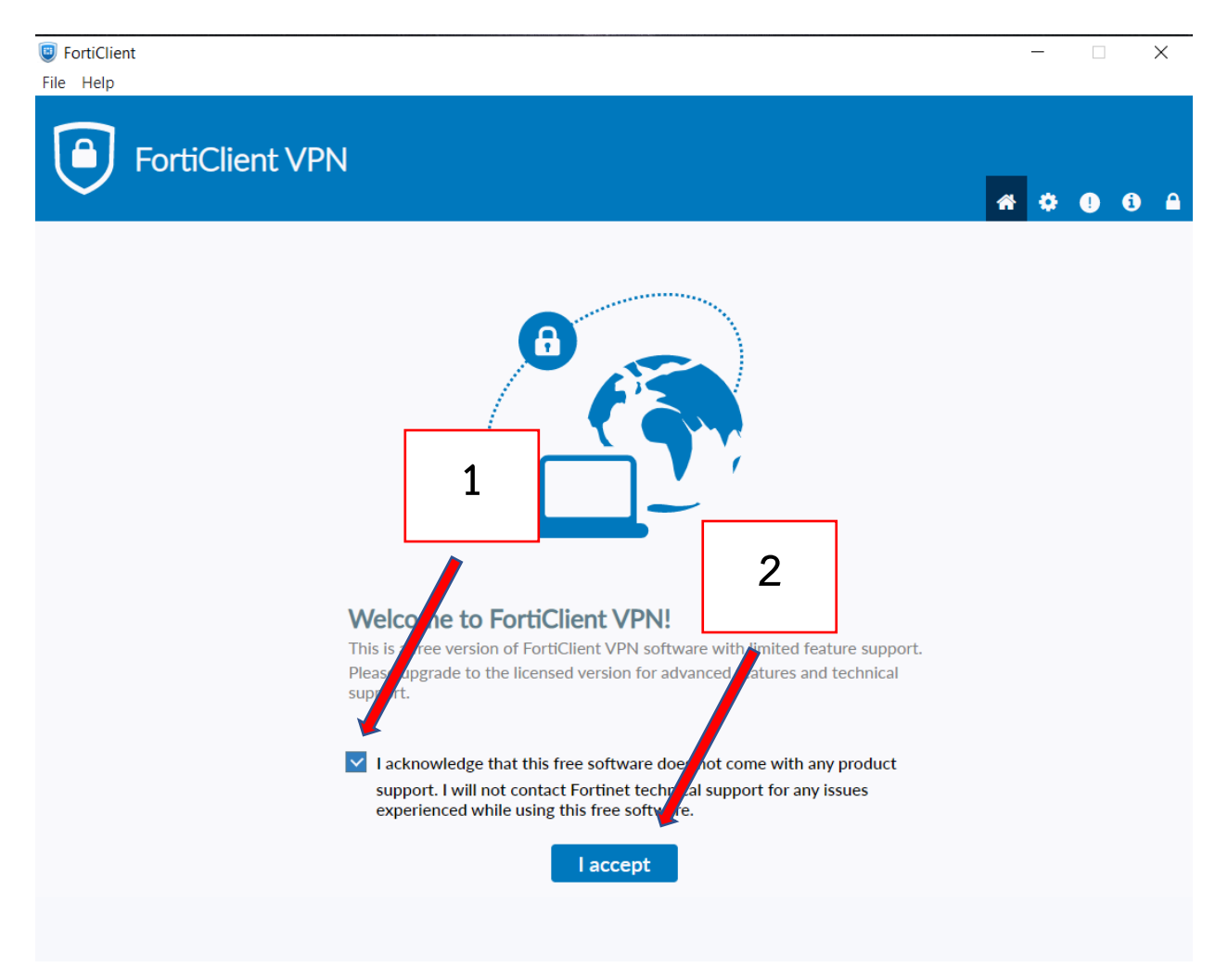

3. คลิกที่ Configure VPN ตามภาพ

| PortiClient VPN         Upgrade to the full version to access additional features and receive technical support. | * 0 | • | 3 |
|----------------------------------------------------------------------------------------------------|-----|---|---|
| Upgrade to the full version to access additional features and receive technical support.                         |     |   |   |
|                                                                                                    |     |   |   |
| Configure VPN                                                                                                    |     |   |   |

- 4. ตั้งค่าการใช้งานครั้งแรกโดยกำหนดค่าดังต่อไปนี้ และคลิก Save
  - Connection Name : RMUTK
  - Remote Gateway : vpn.rmutk.ac.th
  - Username : ใช้ Username ที่ใช้สำหรับเข้า Internet ของมหาวิทยาลัย (ช่อง Username อาจไม่ขึ้น ถ้าไม่คลิกเลือก Save login)

| New VPN Connection                  |                    |                       |      |   |
|-------------------------------------|--------------------|-----------------------|------|---|
| VPN                                 | SSL-VPN            | IPsec VPN             | XML  |   |
| Connection Name                     | RMUTK              |                       |      |   |
| Description                         |                    |                       |      |   |
| Remote Gateway                      | vpn.rmutk.ac.th    | av                    |      | × |
|                                     | Customize port     | 443                   |      |   |
|                                     | Enable Single Sigr | n On (SSO) for VPN Tu | nnel |   |
| Client Certificate                  | None               |                       | ~    |   |
| Authentication                      | Prompt rogin       | Save login            |      |   |
| Username                            |                    |                       |      |   |
| Enable Dual-stack IPv4/IPv6 address |                    |                       |      |   |
|                                     |                    |                       |      |   |
|                                     | Cancel             | Save                  |      |   |

5. เมื่อ Save เสร็จสิ้น ให้ทำการใส่ Password ที่ใช้สำหรับเข้า Internet ของ มหาวิทยาลัย และทำการคลิกปุ่ม Connect

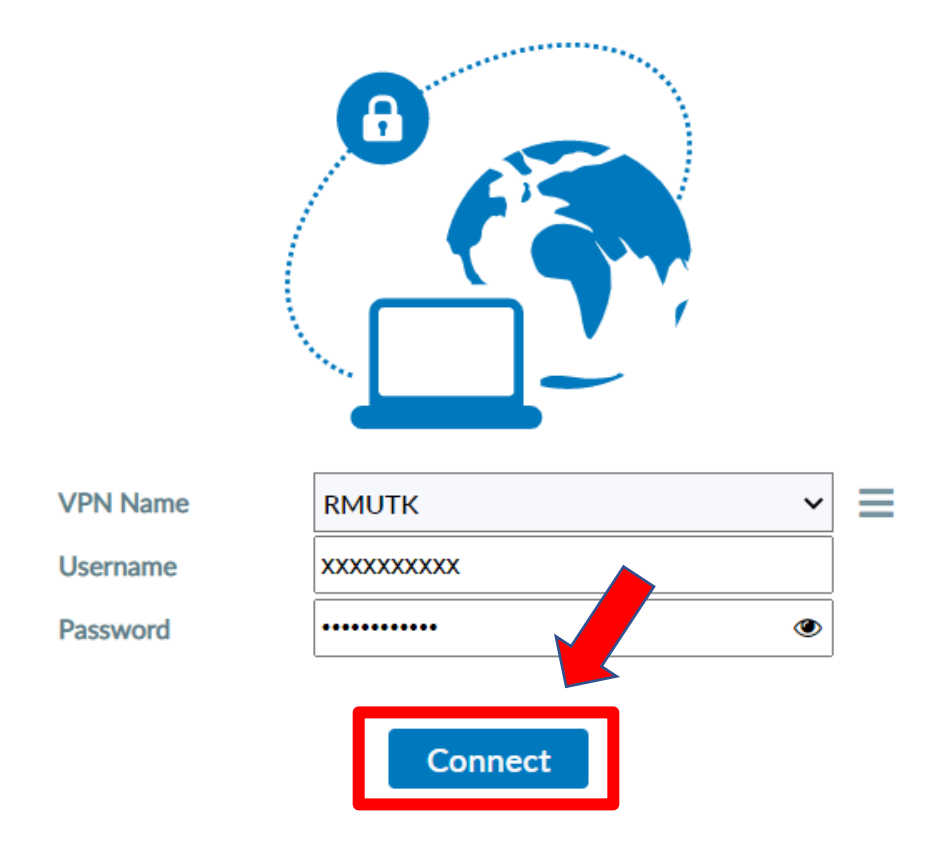

6. คลิกปุ่ม Yes เพื่อทำการเชื่อมต่อ

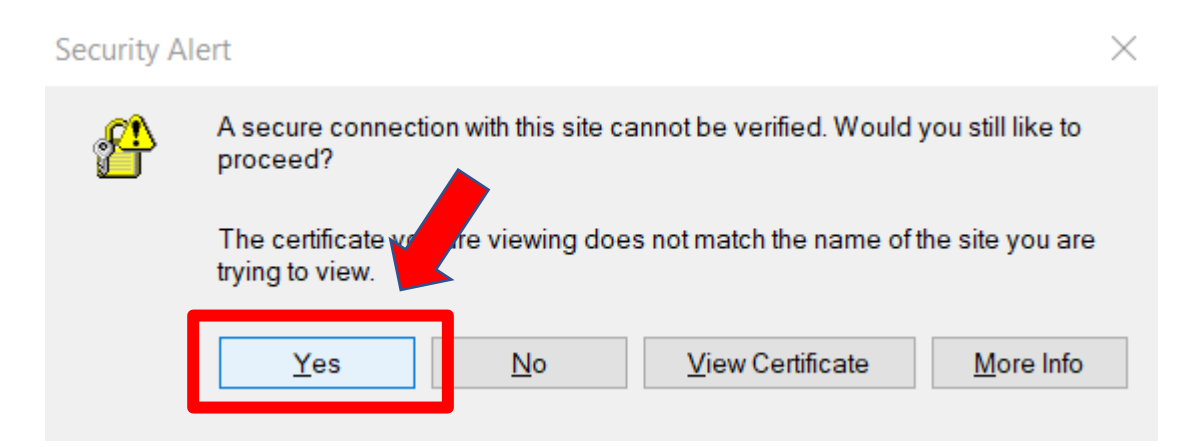

7. เมื่อเชื่อมต่อสำเร็จจะขึ้นหน้าต่างดังภาพ

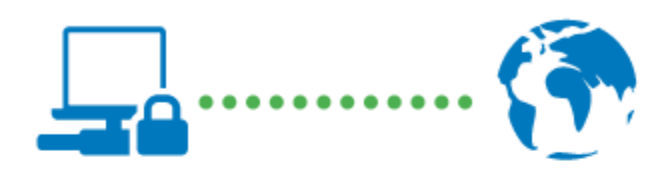

| VPN Name<br>IP Address | RMUTK<br>10.212.134.11 |
|------------------------|------------------------|
| Username               |                        |
| Duration               | 00:00:21               |
| Bytes Received         | 162.03 KB              |
| Bytes Sent             | 110.01 KB              |
|                        |                        |

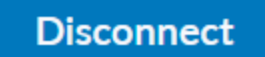